## Uppsetning á tvöfaldri auðkenningu

1. Byrjið á því að setja upp Microsoft Authenticator appið á farsímann

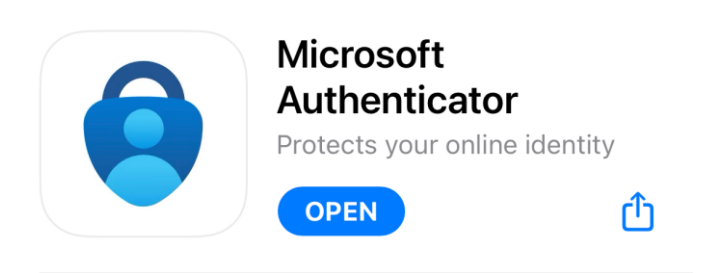

Fyrir **iPhone** notendur vinsamlegast opnið "App Store" og leitið að "Authenticator" og veljið "Microsoft Authenticator" appið.

Fyrir **Android** notendur vinsamlegast opnið "Play store" og leitið að "Authenticator" og veljið "Microsoft Authenticator".

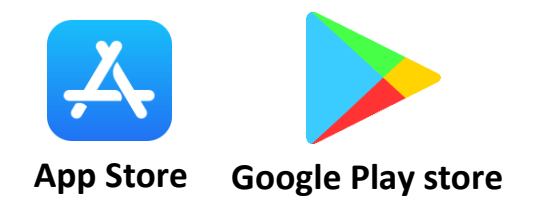

2. Þegar appið er kominn inná símann, þá þarf að opna appið og velja "Add Account" (Ef þú ert þegar með authenticator í notkun fyrir annað, þá þarf að smella á plúsinn).

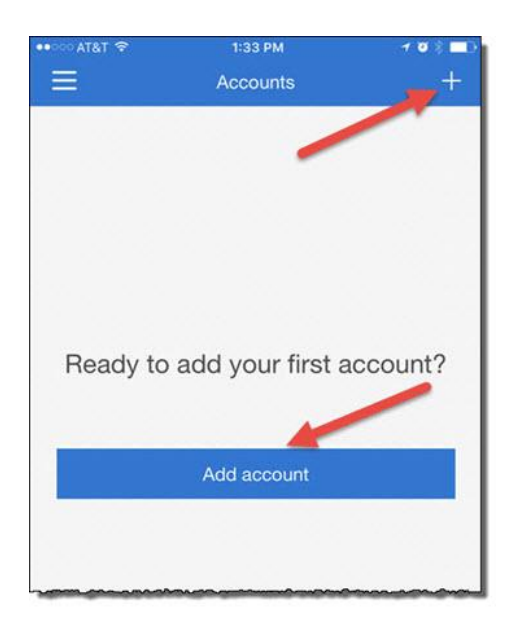

## 3. Þú verður að velja "Work or School Account" og velja "Scan QR Code".

| <                                    | Add account                    |   | Add account                                        |  |  |  |  |
|--------------------------------------|--------------------------------|---|----------------------------------------------------|--|--|--|--|
| WHAT KIND OF ACCOUNT ARE YOU ADDING? |                                |   | WHAT KIND OF ACCOUNT ARE YOU ADDING?               |  |  |  |  |
|                                      | Personal account               | > | Personal account >                                 |  |  |  |  |
|                                      | Work or school account         | > | Work or school account                             |  |  |  |  |
| 8                                    | Other (Google, Facebook, etc.) | > | Other (Google, Facebook, etc.)                     |  |  |  |  |
|                                      |                                |   |                                                    |  |  |  |  |
|                                      |                                |   | Add work or school account<br>Sign in Scan QR code |  |  |  |  |
|                                      |                                |   |                                                    |  |  |  |  |

4. Snúðu þér nú að tölvunni.

## Opnið síðuna https://aka.ms/mfasetup - ATH Þessa síðu þarf að opna í vinnutölvu.

Hér er skráning og/eða stilling tvöfaldrar auðkenningar (Multifactor Authentication) þar skráið þið ykkur inn með notandanafn@reykjavik.is. eða veljið aðganginn ykkar ef hann er í boði.

(Hérna gæti síðan beðið ykkur um að staðfesta innskráninguna – þá með sms kóða eða símtali.)

5. Þessi gluggi poppar upp eftir að þú hefur skráð þig inn. Smelltu á "Next"

| Microsoft Authenticator |                                                                                  |  |  |  |  |  |
|-------------------------|----------------------------------------------------------------------------------|--|--|--|--|--|
|                         | Start by getting the app                                                         |  |  |  |  |  |
| Û                       | On your phone, install the Microsoft Authenticator app. Download now             |  |  |  |  |  |
|                         | After you install the Microsoft Authenticator app on your device, choose "Next". |  |  |  |  |  |
|                         | I want to use a different authenticator app                                      |  |  |  |  |  |
|                         | Cancel Next                                                                      |  |  |  |  |  |
|                         |                                                                                  |  |  |  |  |  |

## 6. Smelltu aftur á "Next"

| Microsoft | Authenticator                                                        |             |        |
|-----------|----------------------------------------------------------------------|-------------|--------|
|           | Set up your account                                                  |             |        |
| 2         | If prompted, allow notifications. Then add an account, and select "\ | Work or scl | hool". |
|           |                                                                      | Back        | Next   |

7. Nú skaltu beina myndavélinni á símanum þínum að tölvuskjánum og leyfðu honum að grípa QR kóðann á skjánum. Smelltu svo á "Next".

| Scan th                 | e QR code                                 |                 |                    |                    |               |
|-------------------------|-------------------------------------------|-----------------|--------------------|--------------------|---------------|
| Use the M<br>app with y | crosoft Authenticator app<br>our account. | o scan the QR c | ode. This will cor | nect the Microsoft | Authenticator |
| After you :             | can the QR code, choose "                 | lext".          |                    |                    |               |

8. Núna vill síðan staðfesta uppsetninguna á auðkenningunni, smelltu á "Next" og þegar "Approve sign-in" kemur á símanum skaltu velja "Approve"

| Microsoft | Authenticator<br>Let's try it out<br>Approve the notification we're sending | to your app.                                     |      |      |
|-----------|-----------------------------------------------------------------------------|--------------------------------------------------|------|------|
|           |                                                                             |                                                  | Back | Next |
|           | Approve<br>Reykjan<br>notendanaf                                            | <b>e sign-in?</b><br>vikurborg<br>n@reykjavik.is |      |      |
|           | Deny                                                                        | Approve                                          |      |      |

9. Núna er aðgangur þinn tengdur við Microsoft Auðkenni.